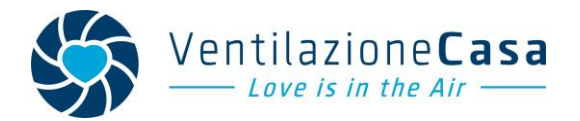

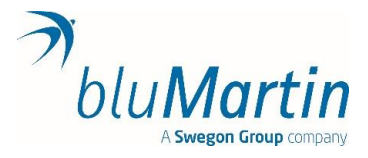

## Istruzioni aggiornamento Firmware freeAir100 Versione 2.13

**AVVERTENZA:** Si possono aggiornare SOLO le unità con **numero di serie superiore a 15.500** e con già installato il software 2.XX. NON eseguire aggiornamento su unità con software 1.31 - 1.32 – 1.33 – 1.34

<u>Strumentazione necessaria</u>: un cavo USB con attacco da USB normale a MINI-USB ed un PC con sistema operativo Windows.

Iniziare la procedura SENZA aver collegato la freeAir100 al pc e con l'unità vmc spenta.

Nel caso della freeAirPlus, attivare la modalità "aggiornamento" a unità collegata e programma "updated" avviato, tenendo premuto il pulsante per circa 20 secondi finché tutti i led non si spegneranno. Una volta attivata, i led si accenderanno in sequenza.

1) Scaricare il software dal sito https://blumartin.de/downloads/software/

## Software 2.13

Come browser, utilizza Chrome, Firefox, Edge o Safari e non Samsung Internet o Internet Explorer. La web-app basata su browser è disponibile: http://www.freeAir-connect.de/

 Eseguire il programma <u>InstallfreeAir-2.13.exe</u> e seguire le istruzioni. (Se non lo trovate, cercate nella sezione "download" del Vs computer). Si installerà il software "freeAir Connect" che permette di dialogare con la macchina tramite cavo.

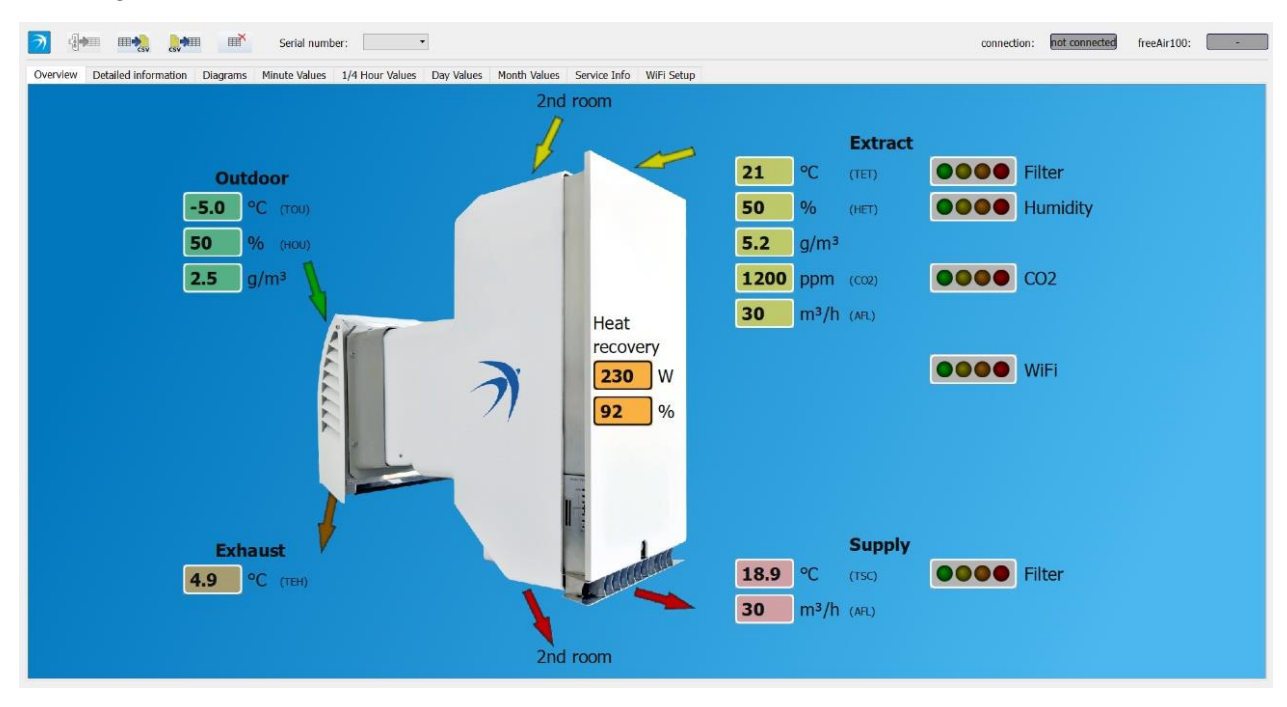

Schermata esempio "freeAir Connect"

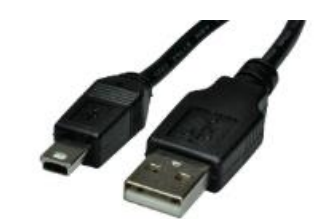

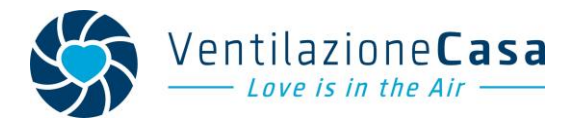

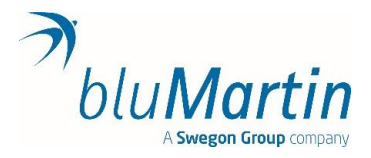

3) Una volta installato, sul desktop comparirà l'icona "Update freeAir" (vedi foto) oltre a quella del software freeAir Connect.

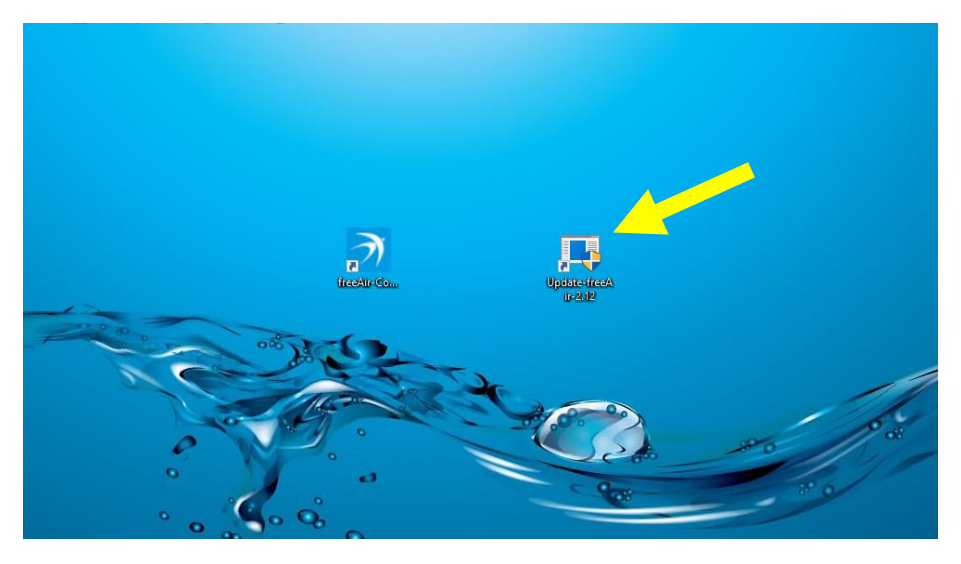

4) Si inizia da qui:

La macchina <u>freeAir100 deve essere spenta</u>. Quindi cliccare 2 volte sull'icona "Update freeAir" per avviare il programma, poi accendere la macchina (i led si accenderanno in sequenza) e seguire le istruzioni.

|    | Distate frachic 2.12                                                                                                    | 10 m m                                          | - 0                                       | (illustrate)            | (Aas |     |  |
|----|----------------------------------------------------------------------------------------------------|-------------------------------------------------|-------------------------------------------|-------------------------|------|-----|--|
| 2  | <pre>stream: "it_li"<br/>size(Sstright;) 13<br/>size(Sstright;) 13<br/>size(Sstright;) 156<br/>Wetadbjet::connectSizeSphume: No matching signal for on_ButtonG2300_Licked()<br/>Wetadbjet::connectSizeSphume: No matching signal for on_ButtonC2300_Licked<br/>wetadbjet::connectSizeSphume: No matching signal for on_ButtonC2300_Licked<br/>Objet::connectSizeSphume: No matching signal for on_ButtonC2300_Licked<br/>Objet::connectSizeSphume: No matching signal for on_ButtonC2300_Licked<br/>Objet::connectSizeSphume: No matching signal for on_ButtonButton<br/>Objet::connectSizeSphume: No such SizeSphume: No matching signal<br/>SizeSphume: No such SizeSphume: No matching signal for on_ButtonButton<br/>Objet::connectSizeSphume: "OutBonD30g")<br/>*** on_ButtonButton</pre> | ()<br>licked()<br>4()<br>h already has a layout | J                                         |                         |      |     |  |
|    | *** on_DeviceListChanged(): start                                                                                                    | E bluMartin Update                              |                                           |                         | ×    |     |  |
|    |                                                                                                    | bluMartin<br>Update-free                        | Please connect your for<br>via the USB ca | eskir device<br>ble     |      | *** |  |
|    |                                                                                                    | Serial number:                                  | Board version:                            | Enotioarier version:    |      |     |  |
| ŭ, | ° ;                                                                                                    | Available firmware<br>Application version: 2.12 |                                           | Bootbader version: 2.12 |      |     |  |
|    |                                                                                                    | 5                                               |                                           |                         | 0%   |     |  |
|    |                                                                                                    | O Update P                                      | Formout e                                 | Close                   |      |     |  |

- 5) Seguire le istruzioni impartite dal software con pazienza. In fase di aggiornamento la macchina emettere un "bip" breve e successivamente, uno lungo. Al termine comparirà il messaggio "Your freeAir100 was successfully updated"
- 6) Spegnere la macchina (attendere spegnimento di tutti i LED), <u>chiudere il programma di aggiornamento</u>, e poi riaccendere l'unità vmc.
- 7) Finita la fase di accensione sarà possibile aprire il software "freeAir connect" e dialogare con la macchina. La versione del software installata si vedrà nella finestra "detailed information"